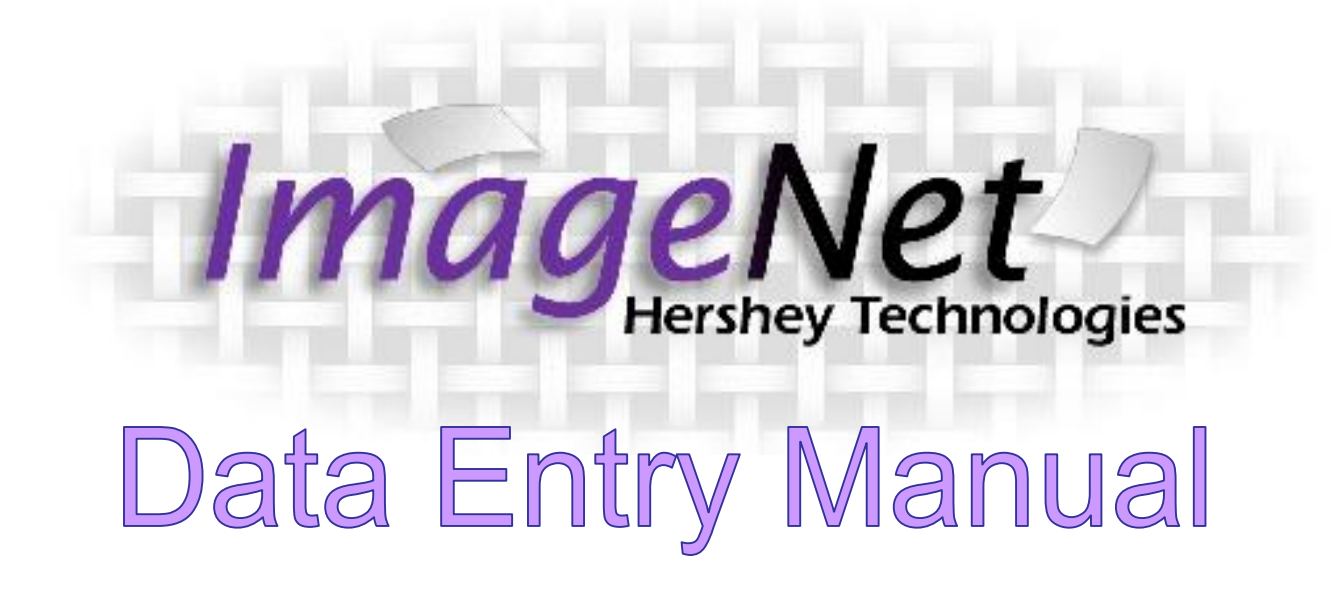

Research and Evaluation, April 2012

# Table of Contents

| Logging Onto ImageNet             | 3-4 |
|-----------------------------------|-----|
| Entering Web Forms                | 5   |
| Selecting Your Program            | 6   |
| Selecting Your Reporting Unit     | 7   |
| Selecting the Partner             | 8-9 |
| Selecting an FSP Form             | 10  |
| General Form Navigation           | 11  |
| Entering a PAF                    | 12  |
| PAF: Administration Page          | 13  |
| PAF: Residential                  | 14  |
| PAF: Education                    | 15  |
| PAF: Past Employment              | 16  |
| PAF: Current Employment           | 17  |
| PAF: Sources of Financial Support | 18  |
| PAF: Legal Issues/Designations    | 19  |
| PAF: Emerg/Health/Substance Abuse | 20  |

| PAF: Summary                                       | 21 |
|----------------------------------------------------|----|
| Entering a KET                                     | 22 |
| KET: Administrative                                | 23 |
| KET: Residential                                   | 24 |
| KET: Education                                     | 25 |
| KET: Employment                                    | 26 |
| KET: Legal/Emergency Interventions                 | 27 |
| KET: Summary                                       | 28 |
| Entering a 3M                                      | 29 |
| 3M: Education                                      | 30 |
| 3M: Financial Support/Legal/Health/Substance Abuse | 31 |
| 3M: Summary                                        | 32 |
| Select a New Partner or Exit                       | 33 |
|                                                    |    |

### Getting on to ImageNet

To log on to the site use the following web address:

http://rcmhcare.org/imagenet/

or

http://158.61.119.200/imagenet/

## Logging on to ImageNet

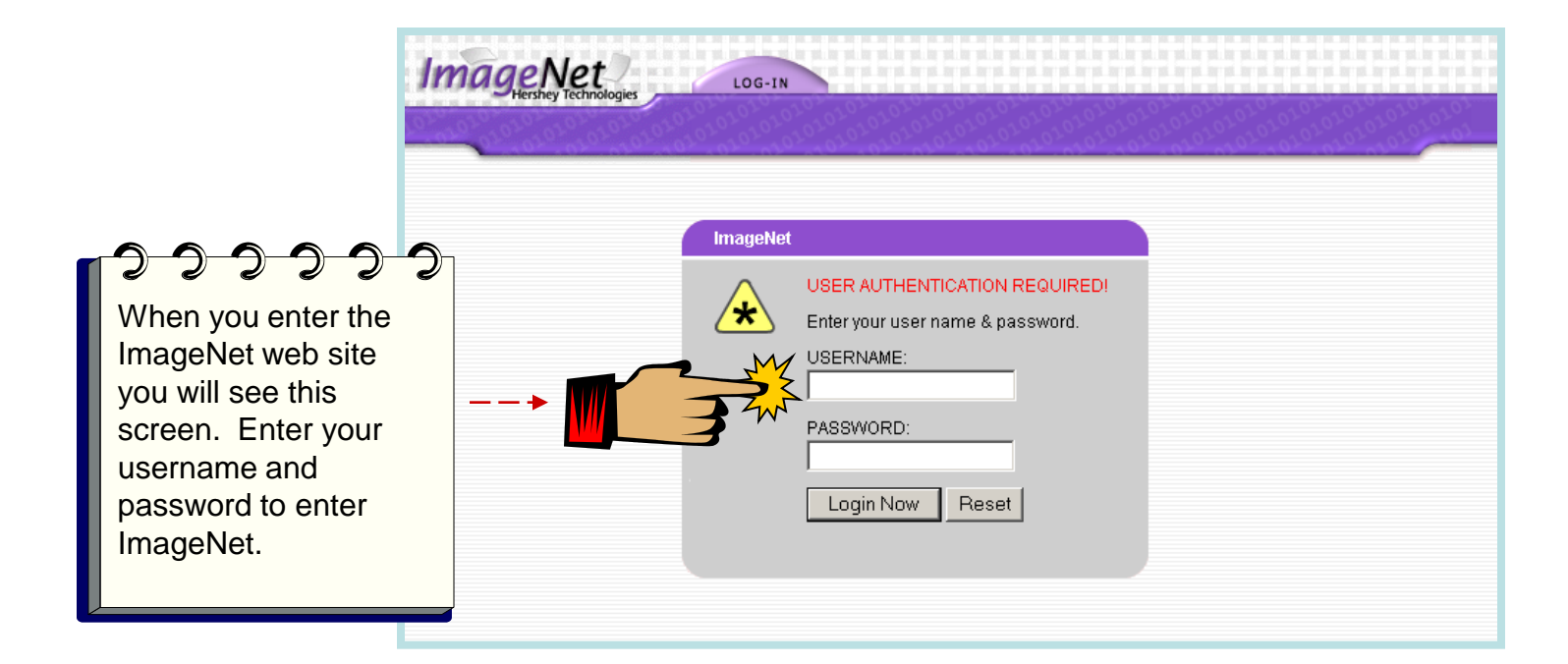

Use this link to access ImageNet: <a href="http://www.rcmhcare.org/imagenet/">http://www.rcmhcare.org/imagenet/</a>

The link below will also take you to ImageNet:

http://158.61.119.200/imagenet/

Research and Evaluation, April 2012

### **Entering Web Forms**

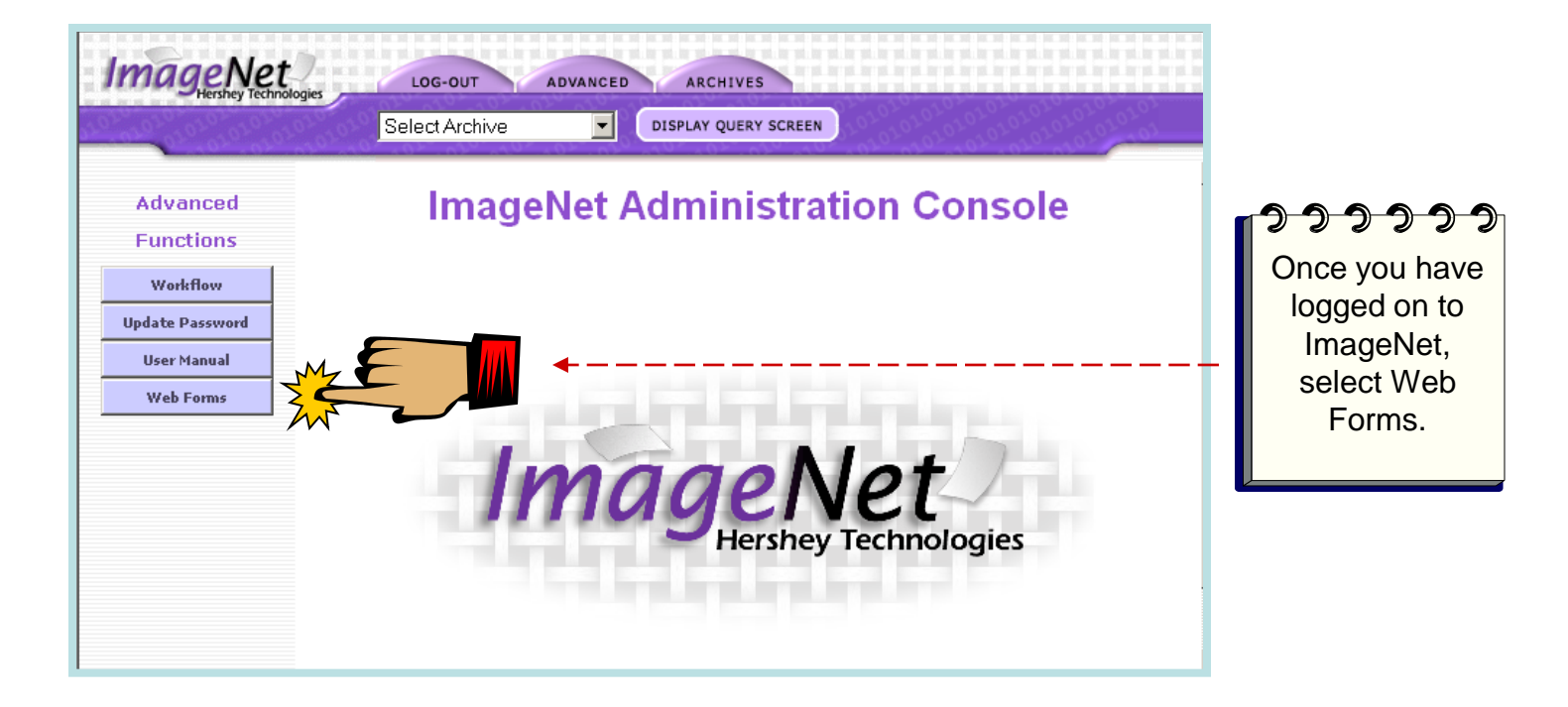

## Selecting Your Program

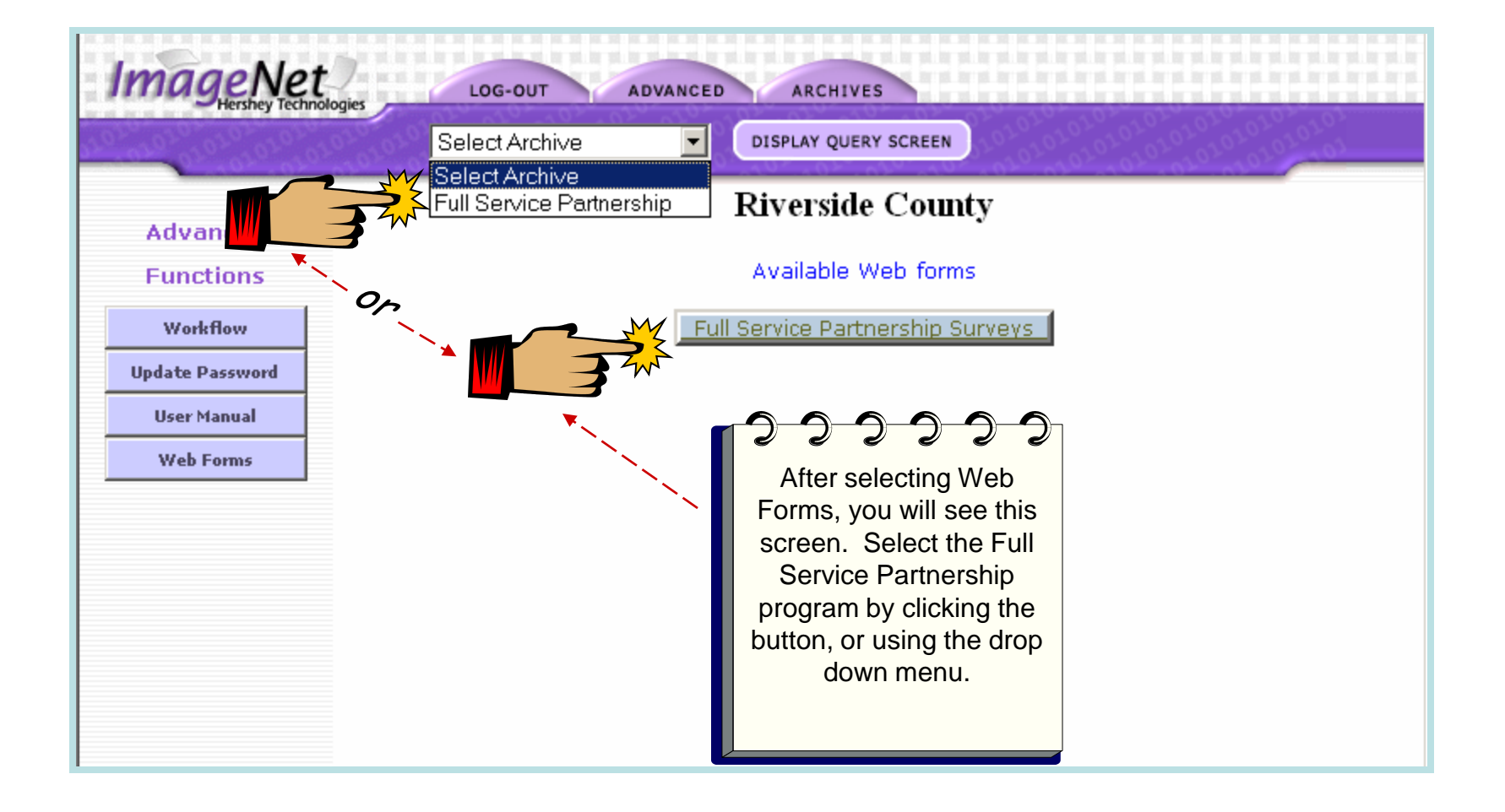

## **Selecting Your Reporting Unit**

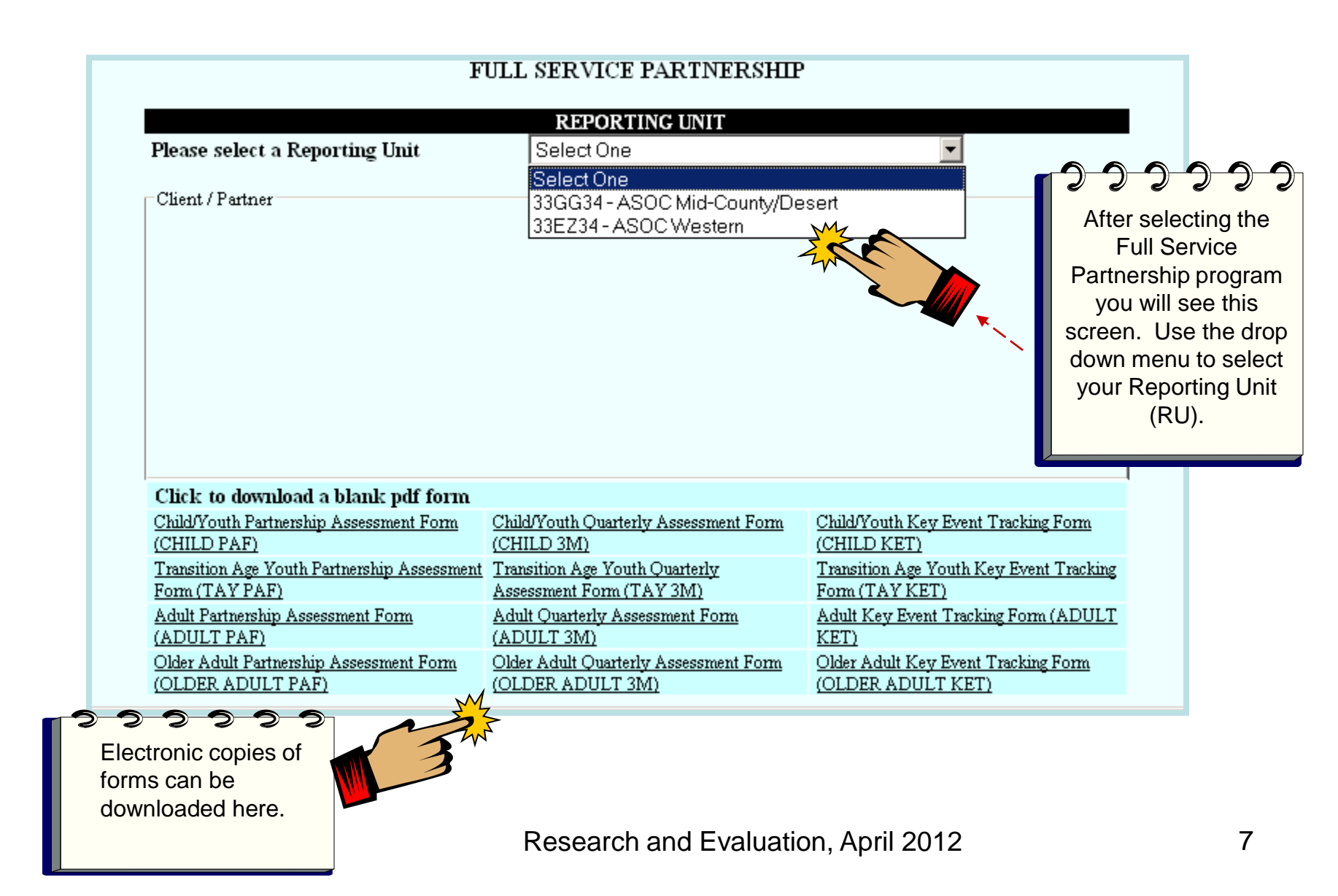

## Selecting a Partner

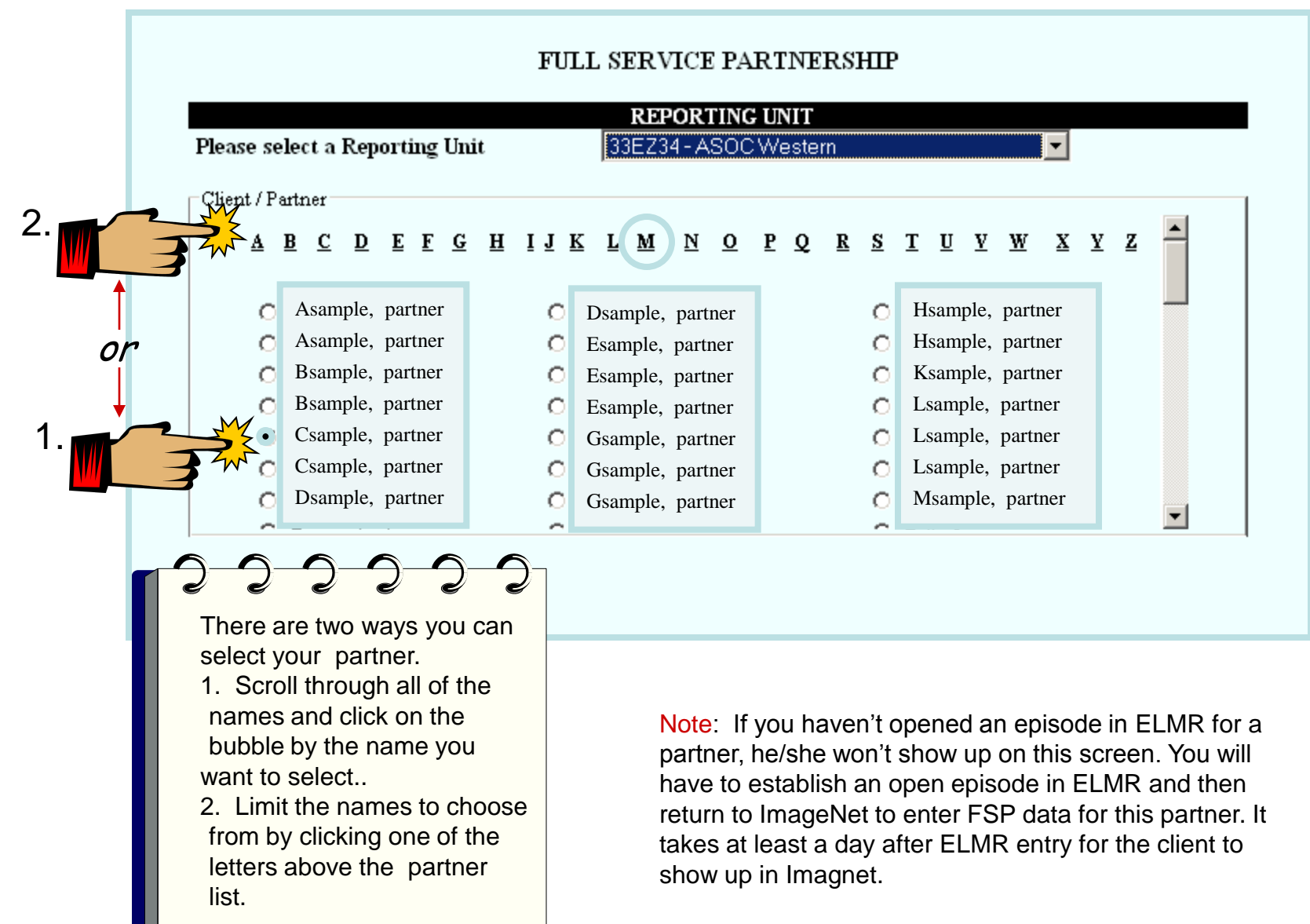

## Selecting a Partner (Cont)

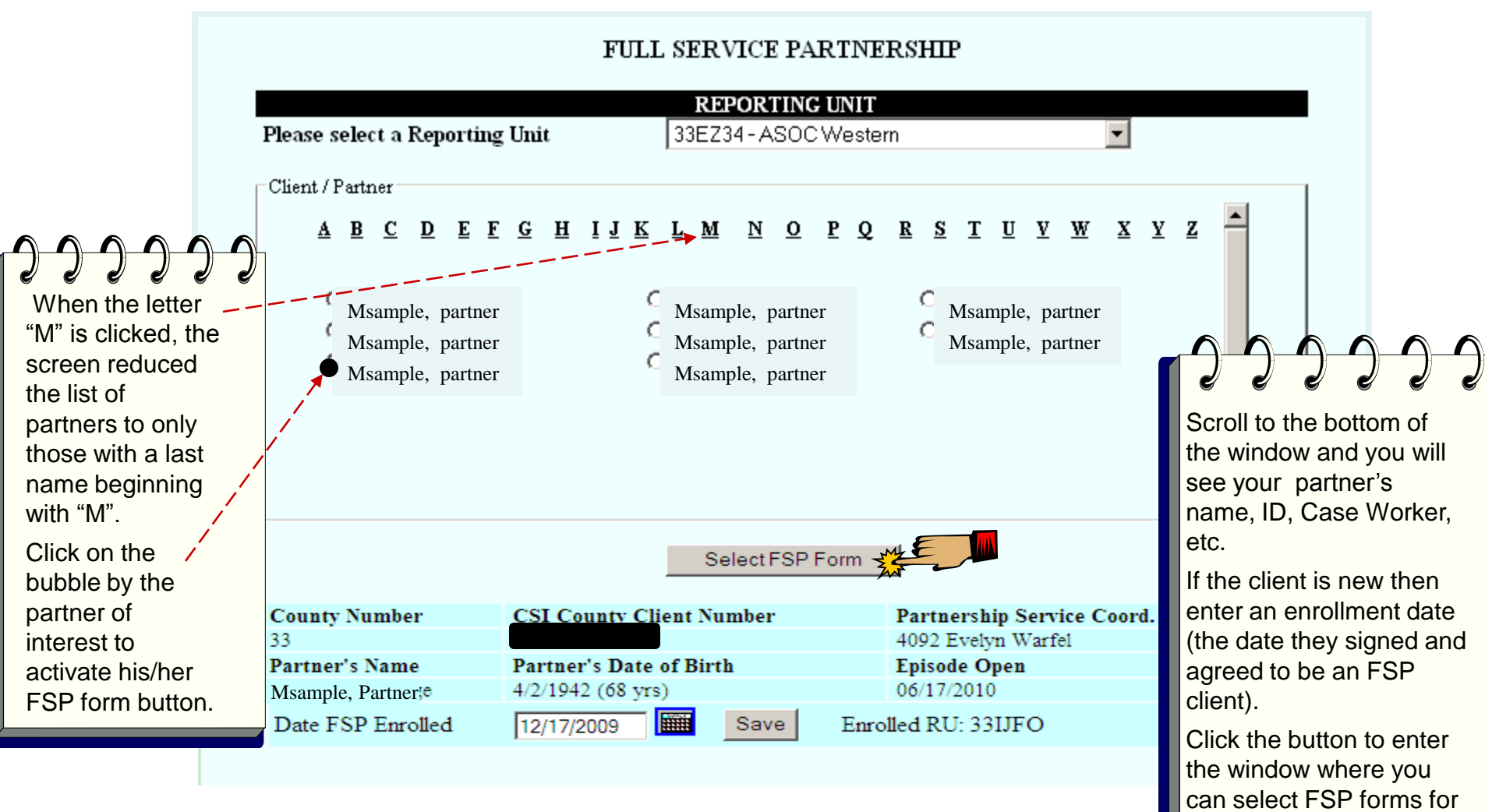

data entry.

### **Client FSP Form Selection**

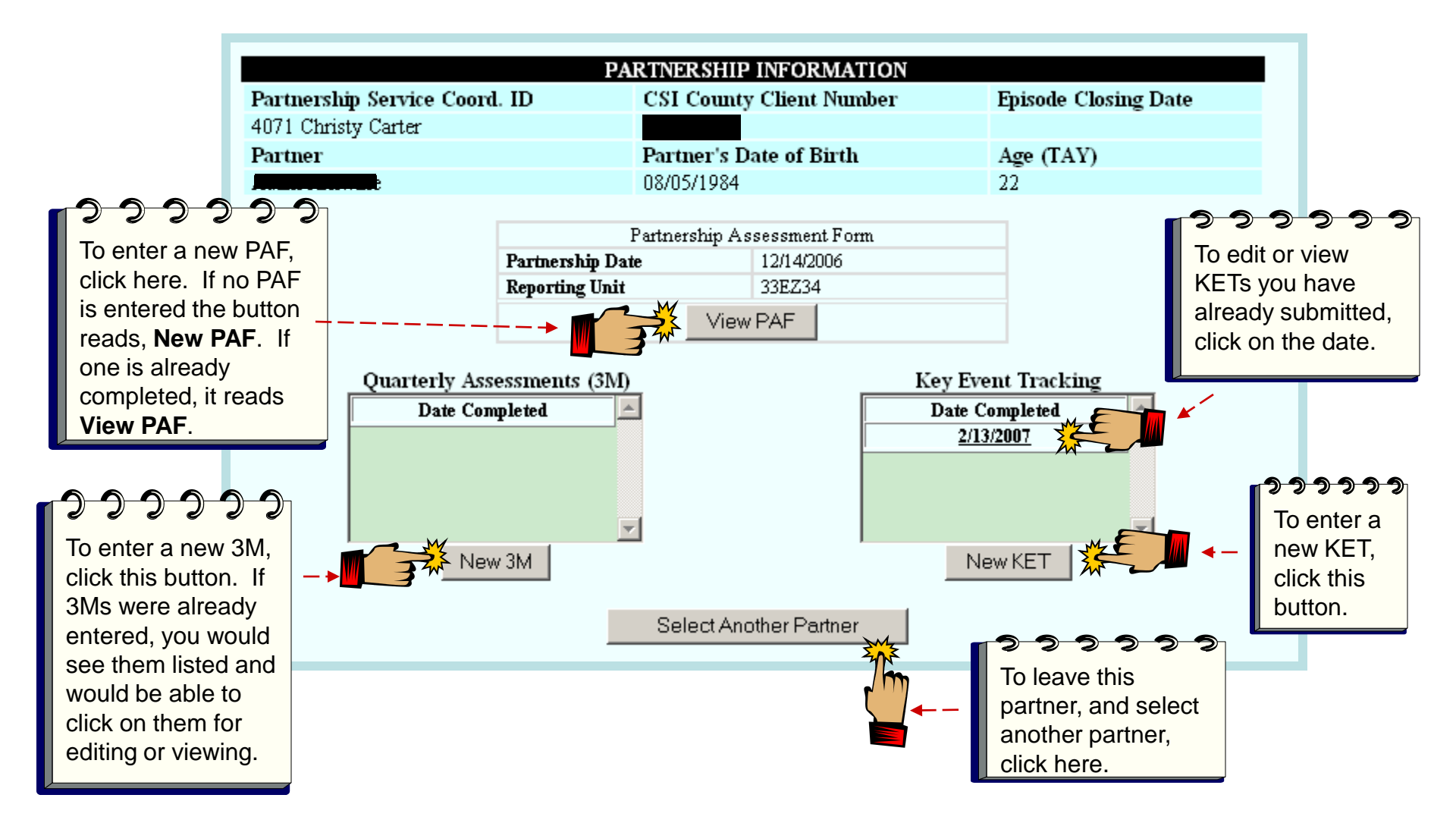

From this screen you can enter a PAF, create new 3Ms and KETs or view and edit any form you have already created.

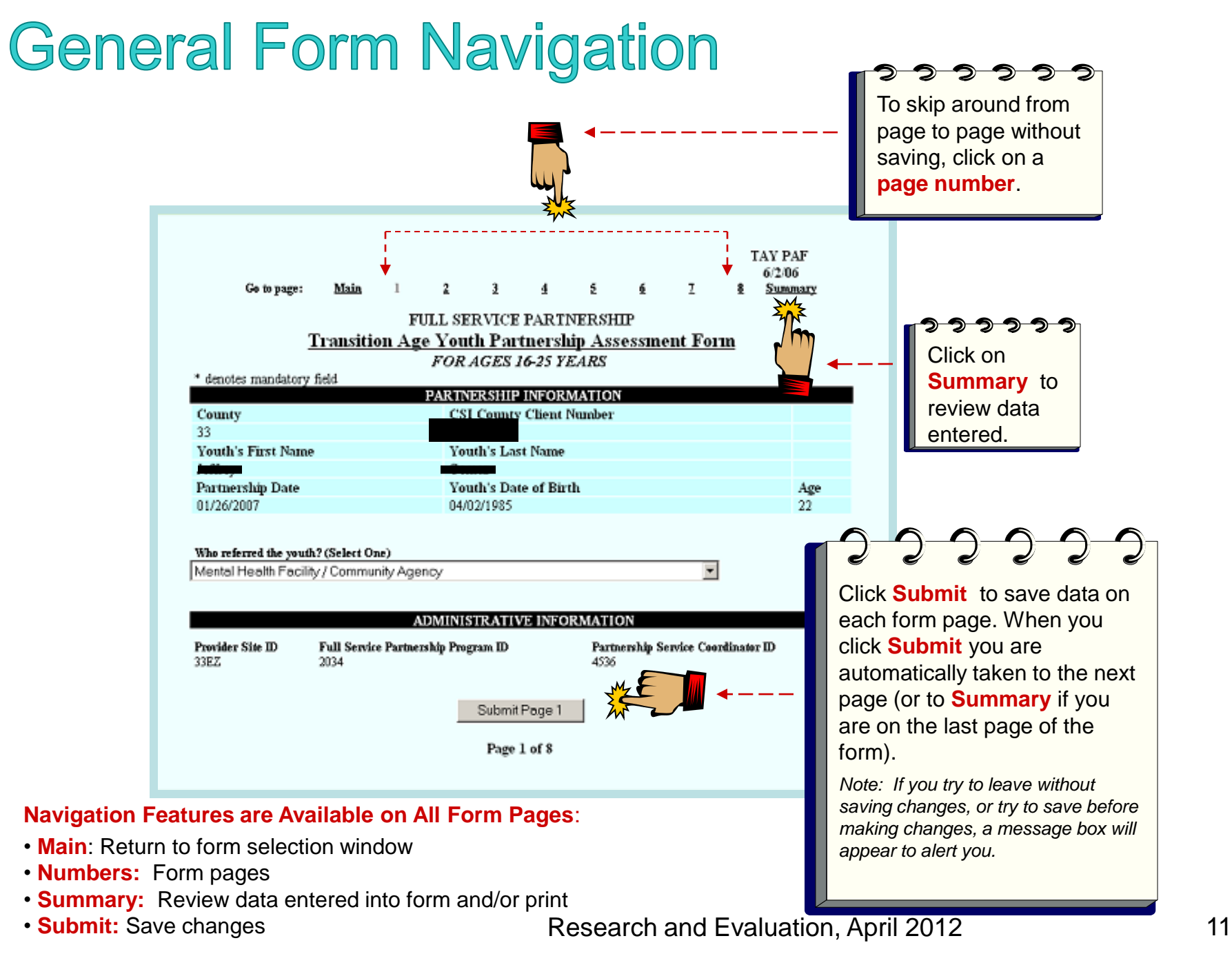

# Entering a PAF

#### **PAF (Partner Assessment Form)**

- A PAF must be completed for each new FSP partner enrolled. The Partnership Date must match the enrollment date entered on the previous screen. All fields must be completed in a PAF for the state to consider it complete. Be sure to change default settings (usually a default is a "No" or "0") where appropriate.
- All PAFs should be entered into ImageNet within 60 days of episode opening.
  - Things to remember when completing PAF residential status
    - Click one Yesterday status and one Tonight status in their respective columns
    - For 12 month history data, enter the number of **days** the partner experienced each status. The number of days column **must add up to 365** to be valid.
  - The Education page asks you to:
    - Enter the number of weeks the partner experienced each education status (# of weeks must sum to 52).
    - Only click boxes in the Current column if the status is currently true for the partner. At least one must be clicked.
  - The employment page asks you to:
    - Enter the number of weeks the partner experienced each employment status.
    - Common Mistakes: Not entering number of weeks unemployed
- **Common data issues:** Missing required data fields, the highest level of education completed not selected, Tonight or Yesterday residential status unchecked, Recovery goal, yes or no, Health Status and Substance Abuse status. **Refer to data collection guidelines document for complete PAF guidelines.**

## **PAF: Administration Page**

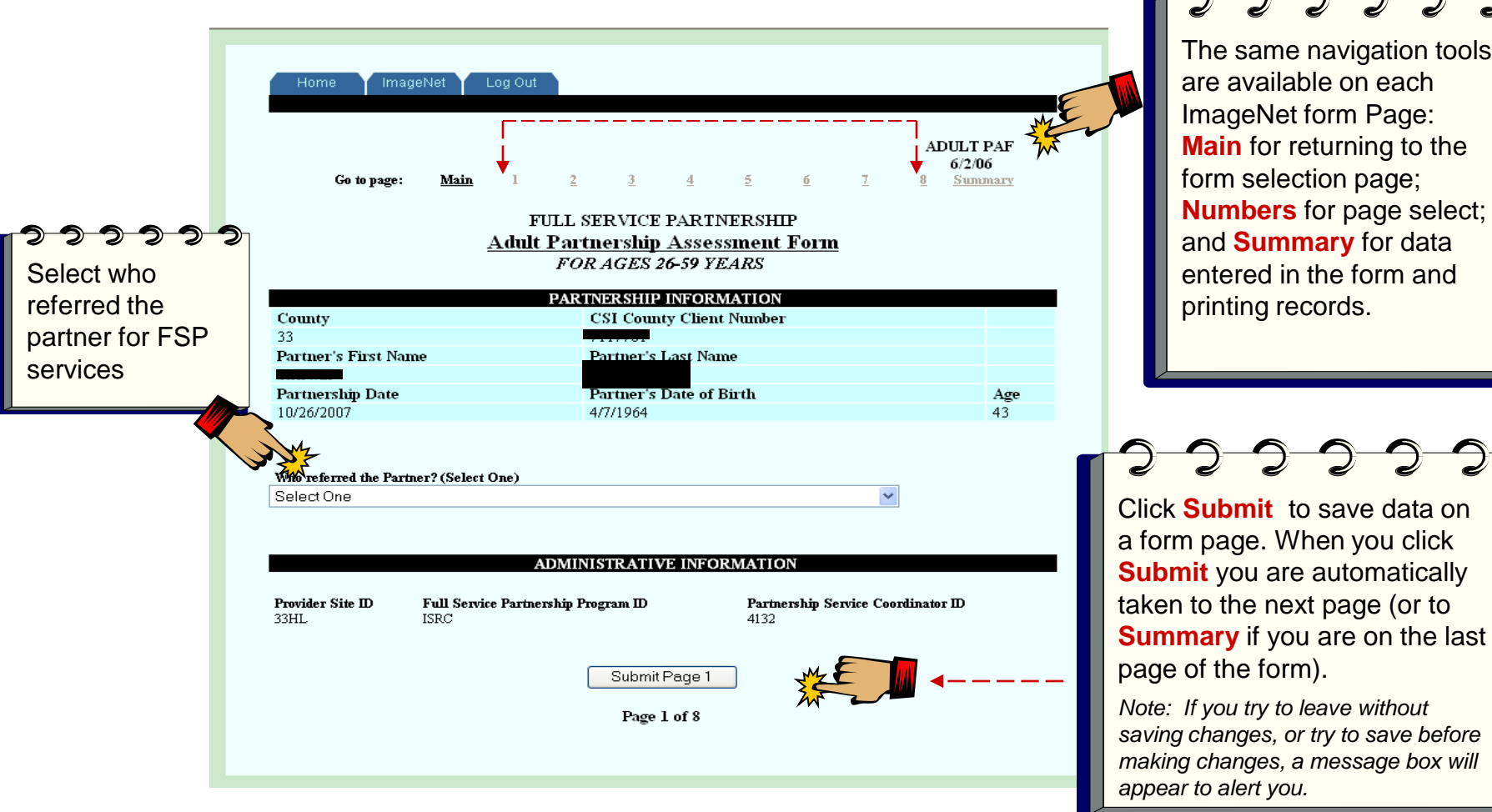

The same navigation tools

are available on each ImageNet form Page: Main for returning to the form selection page; Numbers for page select; and Summary for data entered in the form and printing records.

13

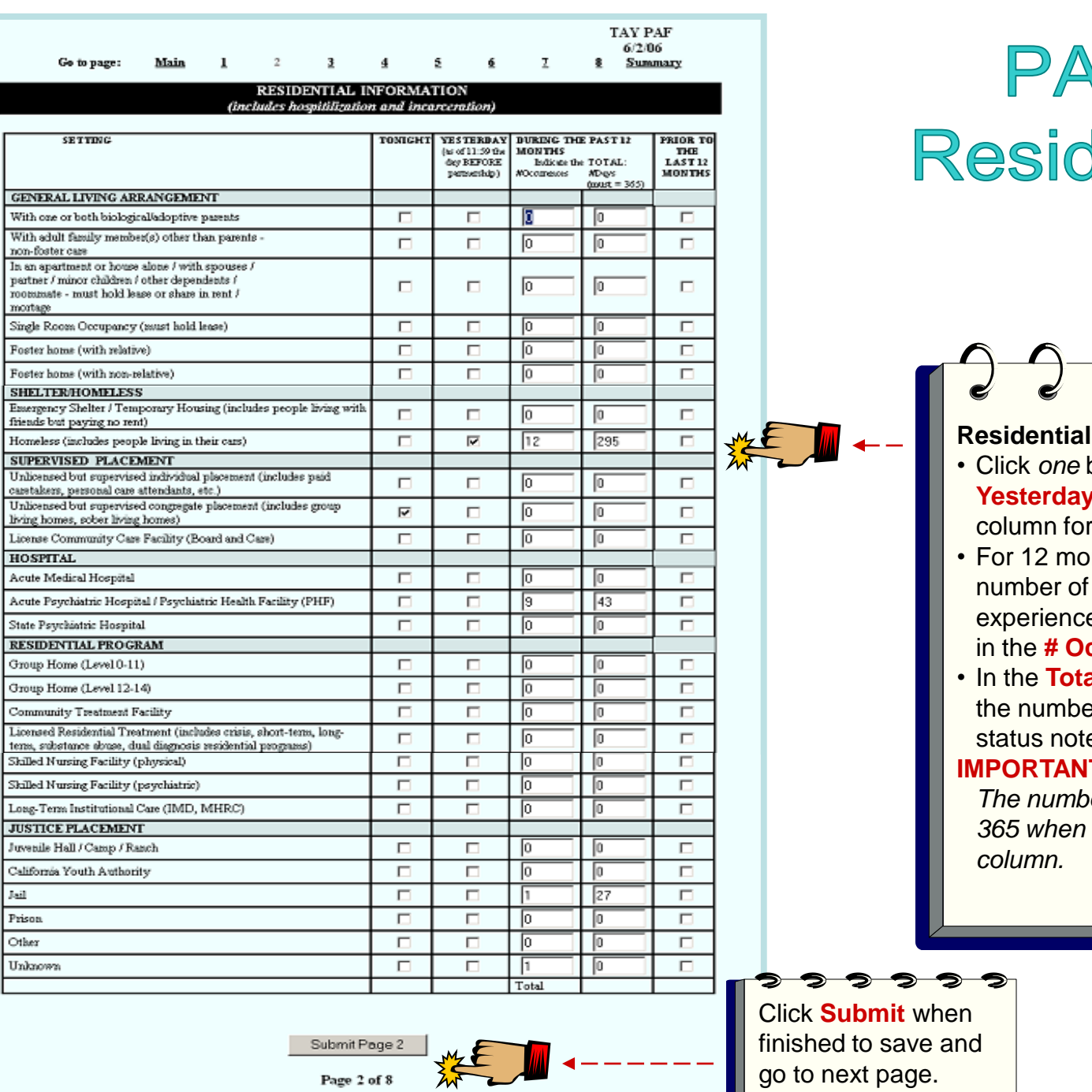

### PAF: Residential

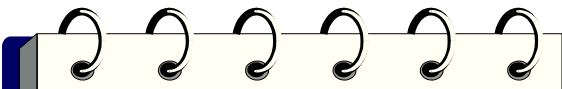

#### **Residential Information:**

- Click one box in the column for Yesterday and one box in the column for Tonight
- · For 12 month history, enter the number of times a partner experienced a residential status in the **# Occurrences** column
- In the Total Days column, put the number of days for each status noted.

#### **IMPORTANT:**

The number of days must equal 365 when added up in the

## **PAF: Education**

Complete ONLY if Client

Complete ONLY if Client

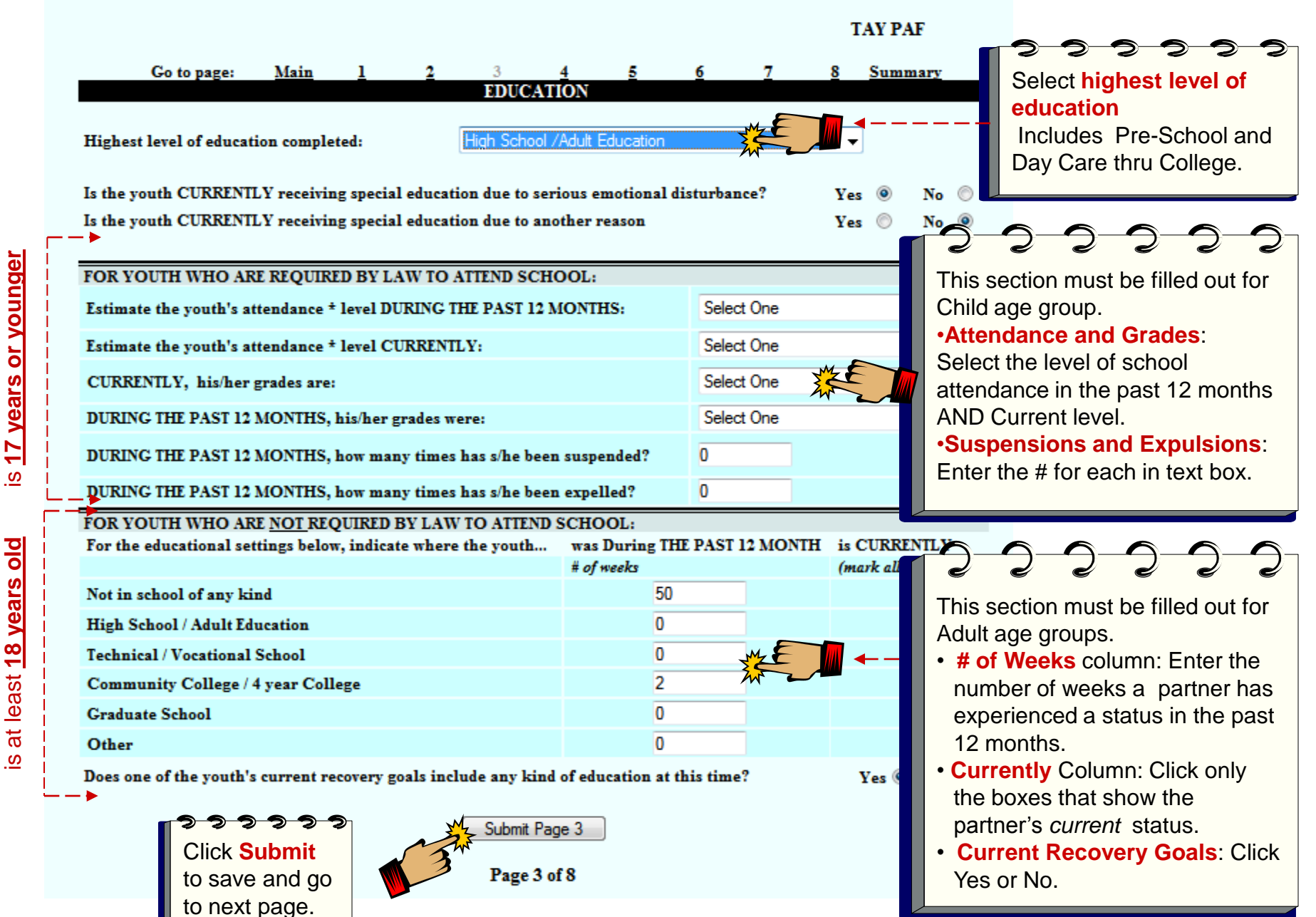

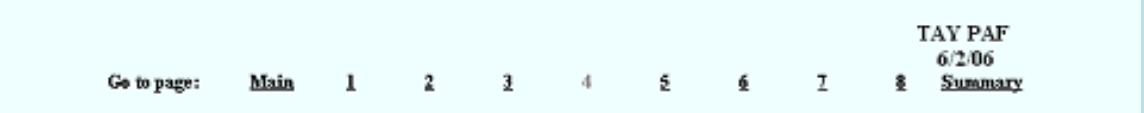

#### EMPLOYMENT

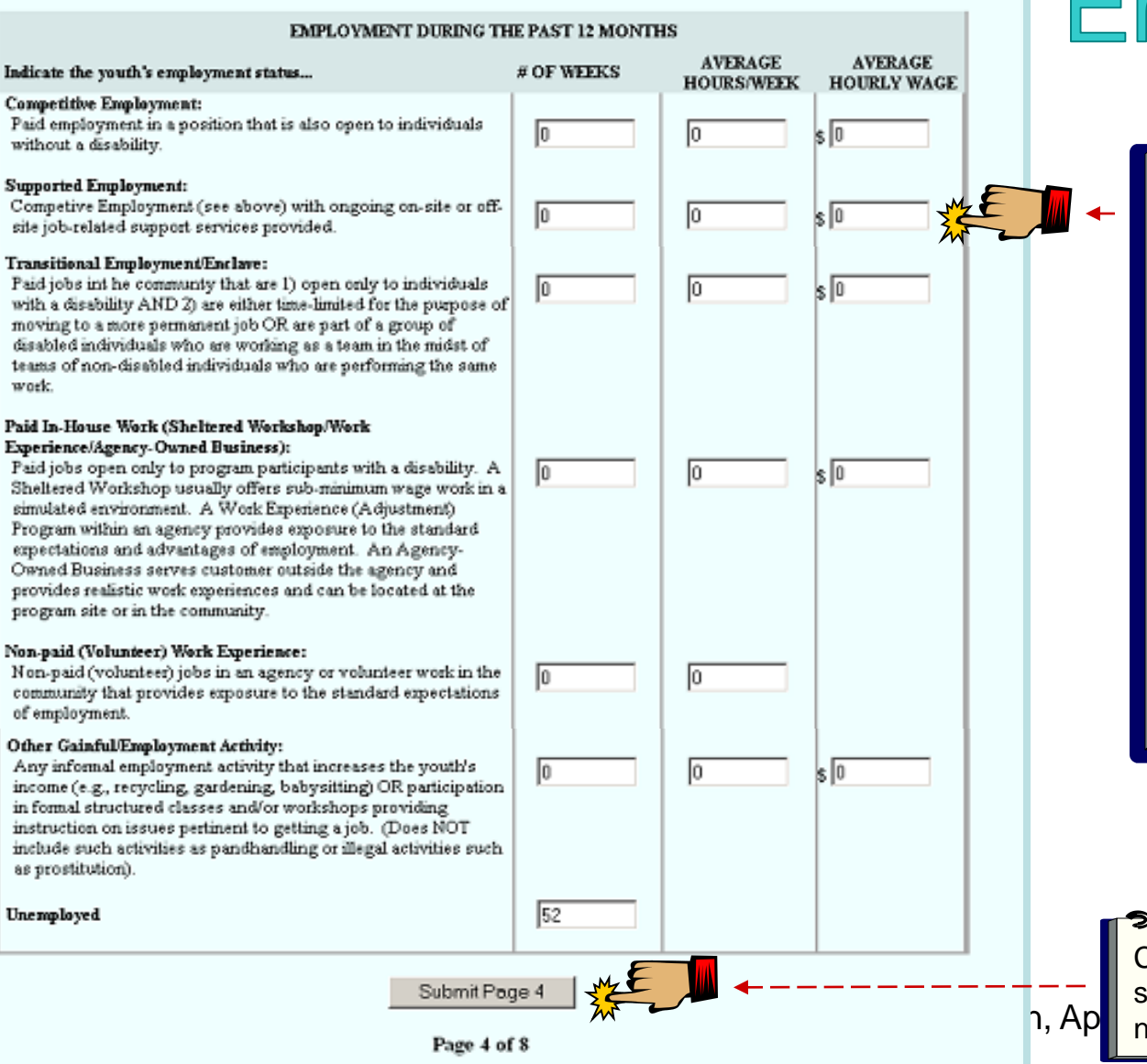

## PAF: Past Employment

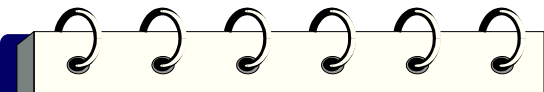

This section must be filled out for ALL age groups.

 # of Weeks column: Enter the number of weeks a partner has experienced a status in the past 12 months. Number of weeks in any one category can not exceed 52 weeks.

#### Average Hours/Week & Average Hourly Wage

Columns: If you give weeks for a type of paid employment, you must enter the hours worked each week, and the average hourly wage.

Click Submit to save and go to next page.

|             |      |   |   |          |   |   |   |   |   | TAY PAF                  |
|-------------|------|---|---|----------|---|---|---|---|---|--------------------------|
| Go to page: | Main | 1 | 2 | <u>3</u> | 4 | 5 | é | Z | 8 | 6/2/06<br><u>Summary</u> |

EMPLOYMENT

CURRENT EMPLOYMENT

AVERAGE

HOURS/WEEK

0

10

0

0

10

l0

HOURLY WAGE

\$ 0

s 0

\$ 0

\$ 0

50

Yes 🕙 No O

### PAF: Current Employment

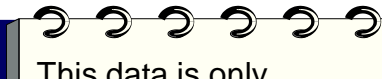

This data is only required if the partner is *CURRENTLY* employed. Otherwise, leave it empty.

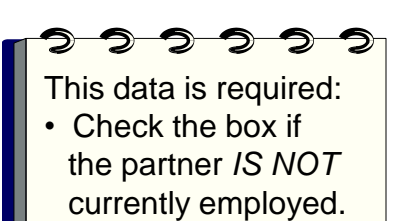

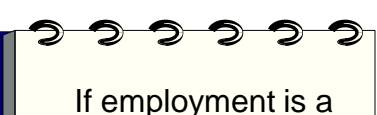

If employment is a recovery goal at this time indicate Yes or No.

#### Competitive Employment: Paid employment in the community in a position that is also open to individuals without a disability.

Indicate the youth's employment status...

#### Supported Employment:

Competive Employment (see above) with ongoing on-site or off-site job-related support services provided.

#### Transitional Employment/Enclave:

Paid jobs in the community that are 1) open only to individuals with a disability AND 2) are either time-limited for the purpose of moving to a more permanent job OR are part of a group of disabled individuals who are working as a team in the midst of teams of non-disabled individuals who are performing the same work.

#### Paid In-House Work (Sheltered Workshop/Work Experience/Agency-Owned Business):

Paid jobs <u>open only to program participants with a disability</u>. A Sheltered Workshop usually offers sub-minimum wage work in a simulated environment. A Work Experience (Adjustment) Program within an agency provides exposure to the standard expectations and advantages of employment. An Agency-Owned Business serves customer outside the agency and provides realistic work experiences and can be located at the program site or in the community.

#### Non-paid (Volunteer) Work Experience:

Non-paid (volunteer) jobs in an agency or volunteer work in the community that provides exposure to the standard expectations of employment.

#### Other Gainful/Employment Activity:

Any informal employment activity that increases the youth's income (e.g., recycling, gardening, babysitting) OR participation in formal structured classes and/or workshops providing instruction on issues pertinent to getting a job. (Does NOT include such activities as pandhandling or illegal activities such as prostitution).

Check here if the youth is not employed at this time: 🔽 📈 🧹

Does one of the youth's current recovery goals include any kind of employment at this time?

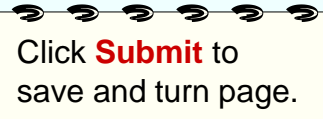

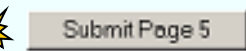

Page 5 of 8

## **PAF: Sources of Financial Support**

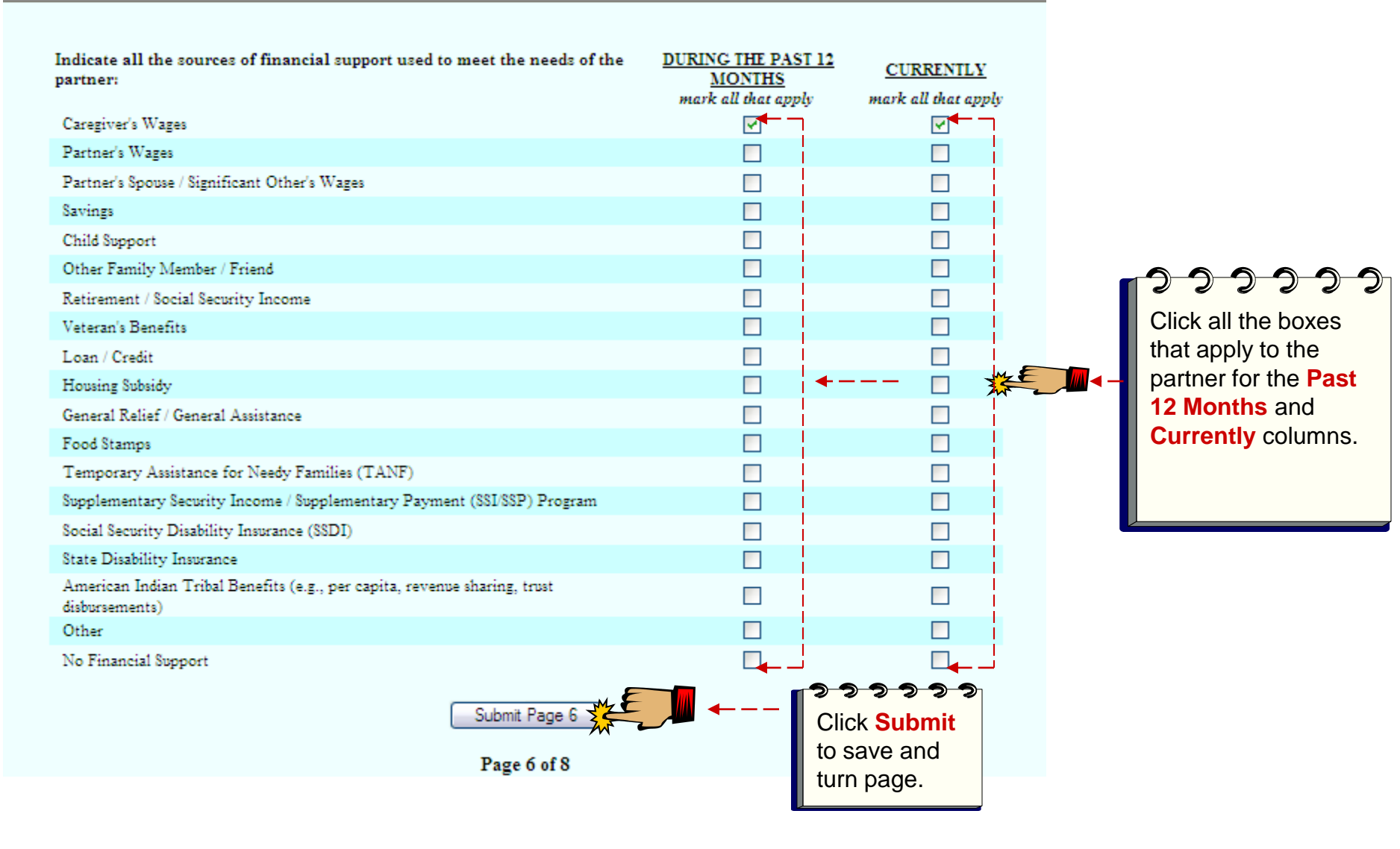

Research and Evaluation, April 2012

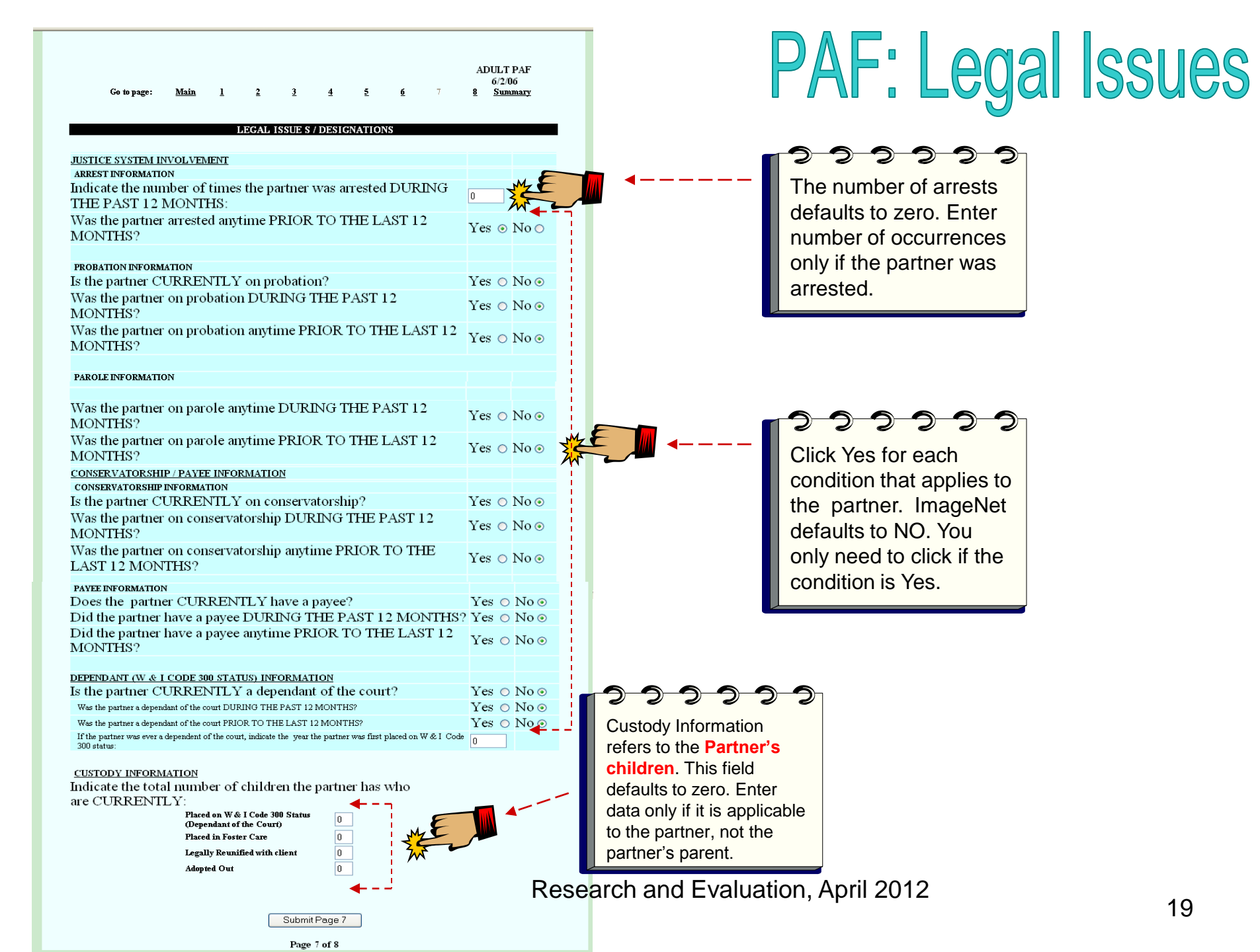

## PAF: Emerg/Health/ Substance Abuse

This is the last data entry page for a PAF. Review or print summary to check data entry.

| Go to page: <u>Main</u><br>Please indicate the number of emergen<br>DURING THE PAST 12 MONTHS tha<br>Physical Health Related | 1       2       3       4       5       6         EMERCENCY INTERVENTION         Icy interventions (e.g., emergency room visits, crisis s at were:         Mental Health / Substance Abuse Rel | ADULT PAF<br><u>7</u> 8 <u>Summary</u><br>tabilization unit) the yout had<br>ated <u>4</u> |          | Emergency<br>Interventions<br>defaults to zero.<br>Enter a number only<br>when there have<br>been emergency<br>interventions. |
|----------------------------------------------------------------------------------------------------|----------------------------------------------------------------------------------------------------|--------------------------------------------------------------------------------------------|----------|----------------------------------------------------------------------------------------------------|
|                                                                                                    | HEALTH STATUS                                                                                                    |                                                                                            |          | 3 3 3 3 3 3 3<br>Health Status                                                                                                |
| Does the partner have a primary                                                                                              | care physician CURRENTLY?                                                                                                    | Yes 🔿 No 🖲                                                                                 | <b>₩</b> | questions must be                                                                                                    |
| Did the partner have primary ca                                                                                              | r physician DURING THE PAST 12 MONTHS?                                                                                                    | Yes 🔘 No 🖲                                                                                 | ~ —      | clicked Yes or No.                                                                                                    |
|                                                                                                    | SUBSTANCE ABUSE                                                                                                    |                                                                                            |          |                                                                                                    |
| In the opinion of the partnershi                                                                                             | ip service coordinator, does the partner have a co-<br>stance use problem?                                                                                                    | Yes 🔘 No 💿                                                                                 |          | 222222                                                                                                    |
| Is this an active problem?                                                                                                   |                                                                                                    | Yes 🔿 No 📀                                                                                 | n —      | Co-occurring must                                                                                                    |
| Is the partner CURRENTLY rec                                                                                                 | ceiving substance abuse services?                                                                                                    | Yes 🔘 No 📀                                                                                 |          | be clicked Yes or                                                                                                    |
| Click Submit to save.<br>ImageNet will take you                                                                              | Submit Bage 8                                                                                                    |                                                                                            |          | No. If Yes, then the remaining two questions must be answered.                                                                |
| to the <b>Summary</b> to                                                                                                    | age 8 of 8                                                                                                    |                                                                                            |          |                                                                                                    |
| check your work.                                                                                                    |                                                                                                    |                                                                                            |          |                                                                                                    |

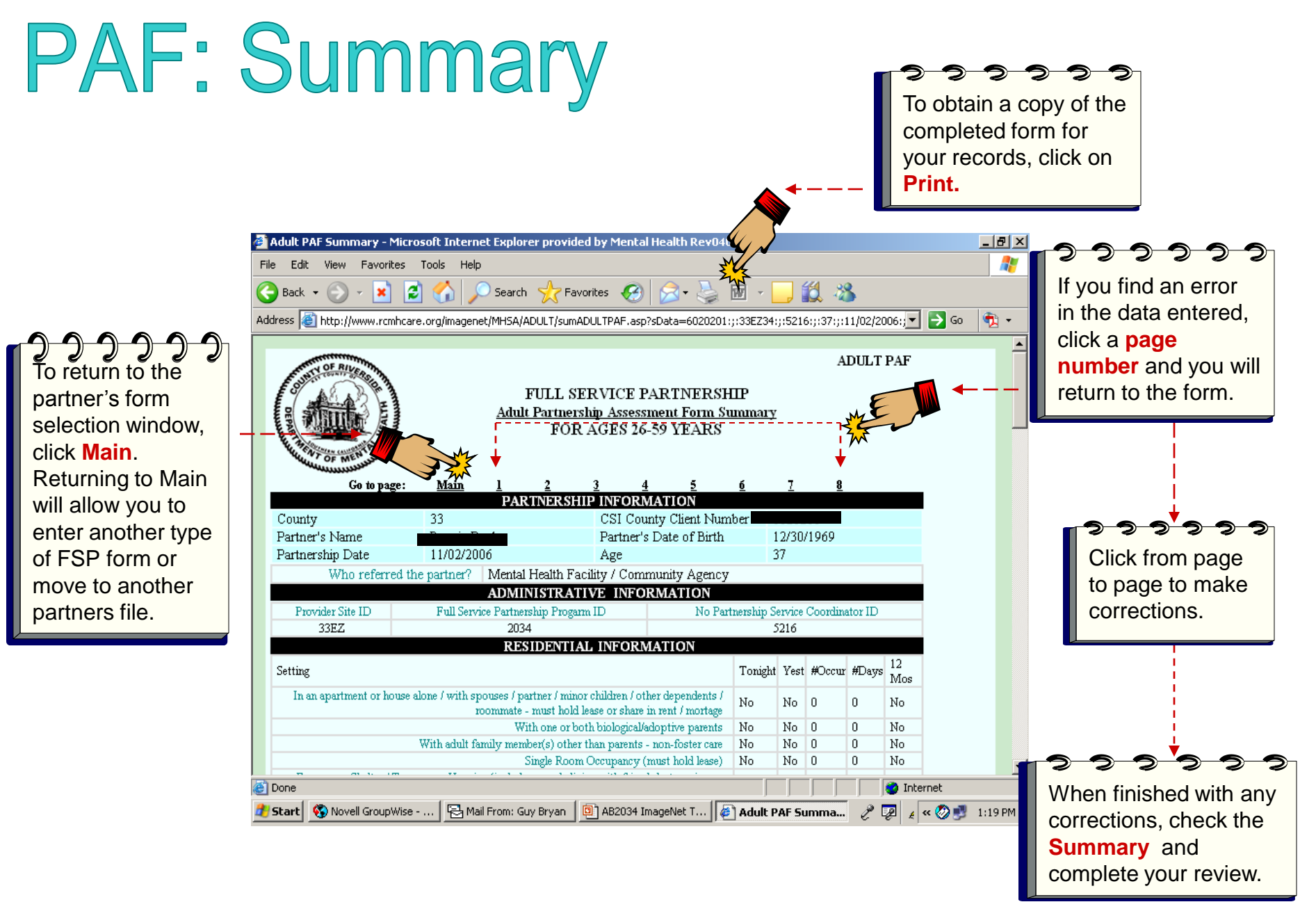

# Entering a KET

#### KET (Key Event Tracking)

- KETs are for entering specific Key events or status changes. Refer to data collection guidelines for more information on KET follow-up forms.
- The KET form has a section for each kind of status change a partner can experience. The following key areas are tracked on a KET form.
  - Residential
  - Education
  - Employment
  - Legal
  - Emergency Intervention
  - Administration
- Data is only entered where a status change has occurred. If only a residential Key Event has occurred than only residential needs to be completed on the form.
- You can enter data for more than one key area (residential and legal) in a single KET form.
- If there is more than one change in the same Domain (i.e., two or more residential changes), a different KET will be needed for each one.
- Common Errors:
  - Submitting empty KET forms
  - Entering coordinator and other admin data when there hasn't been a change

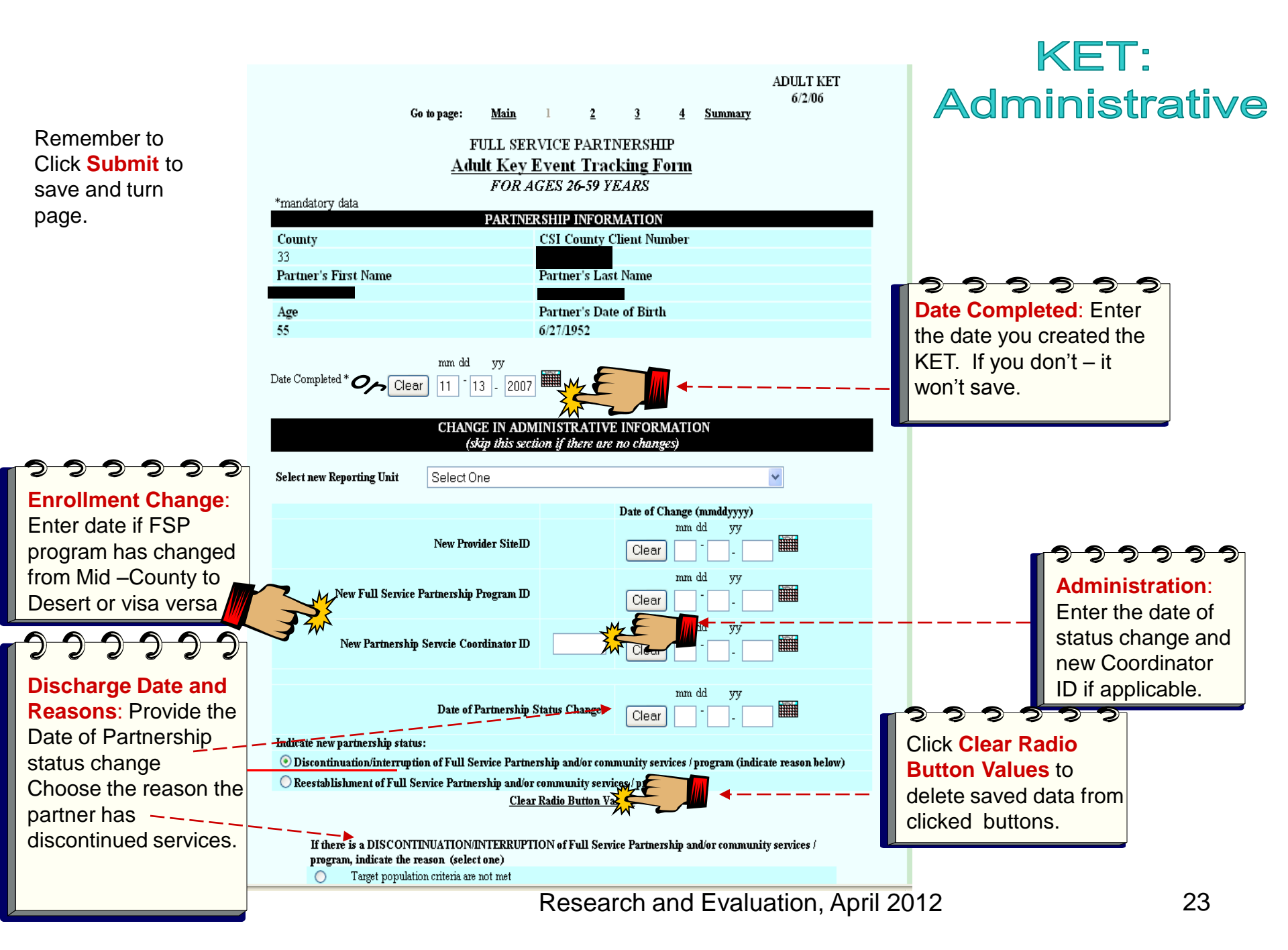

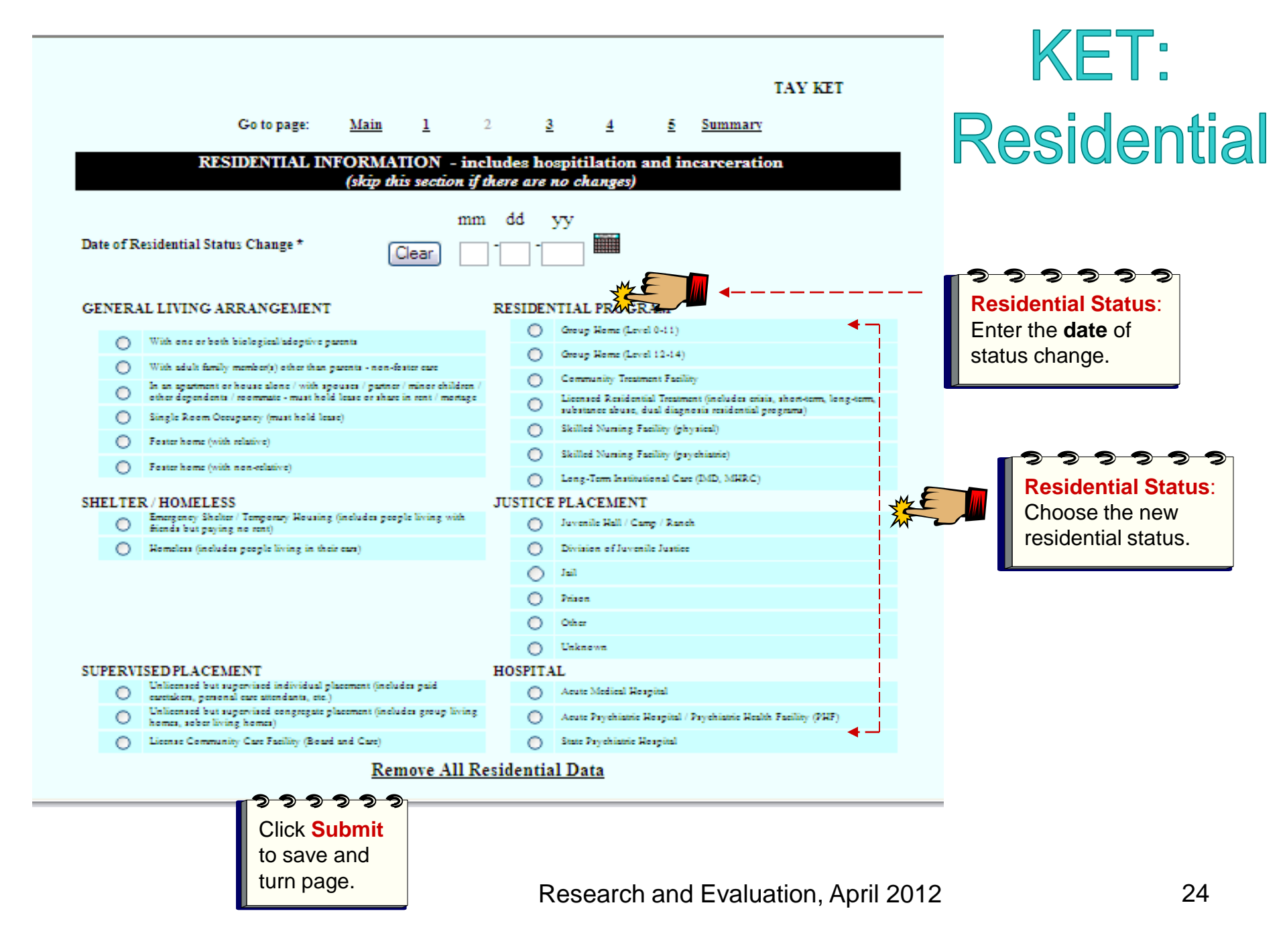

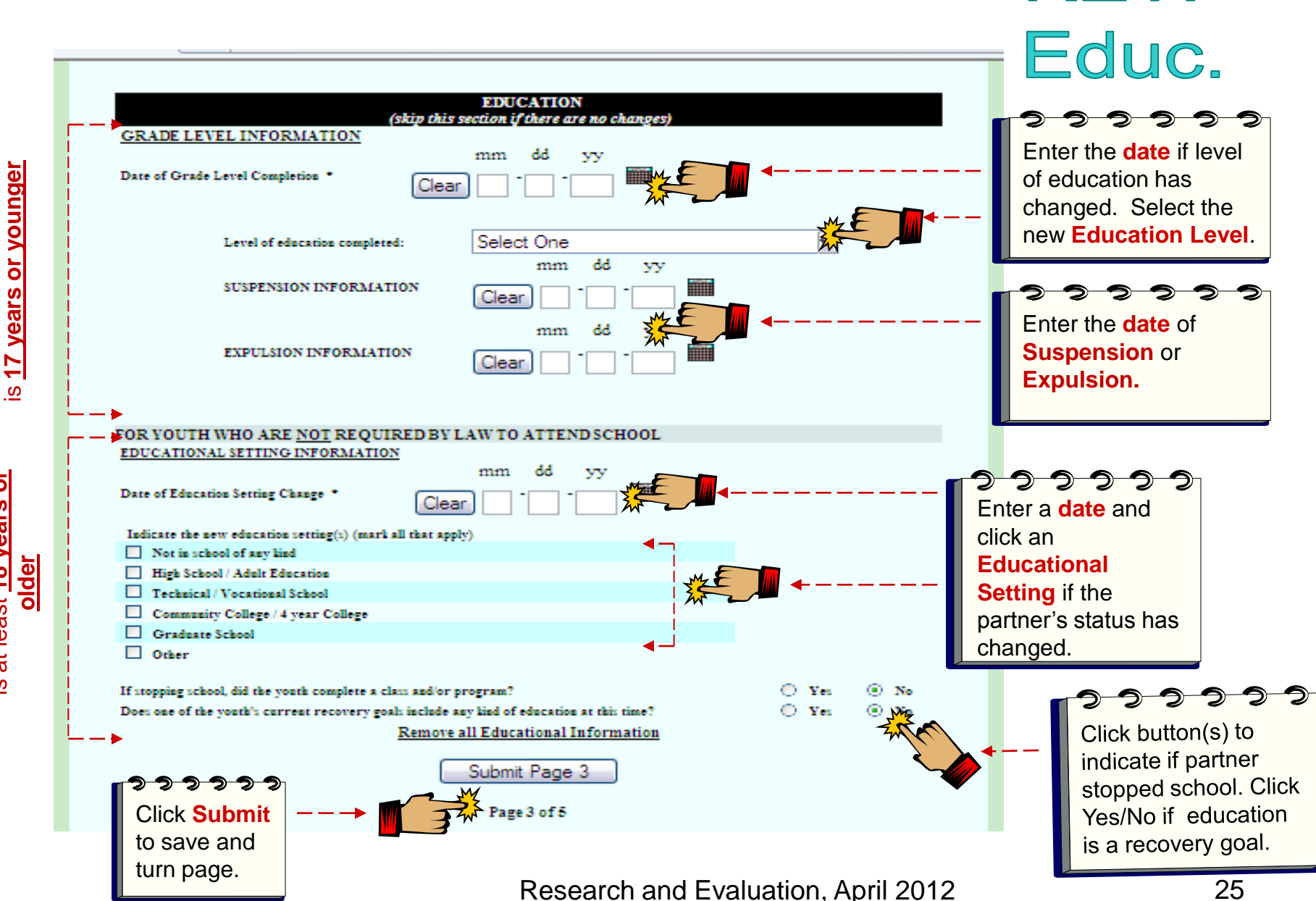

Complete ONLY if Client

Complete ONLY if Client

is at least <u>18 years or</u>

**KET**:

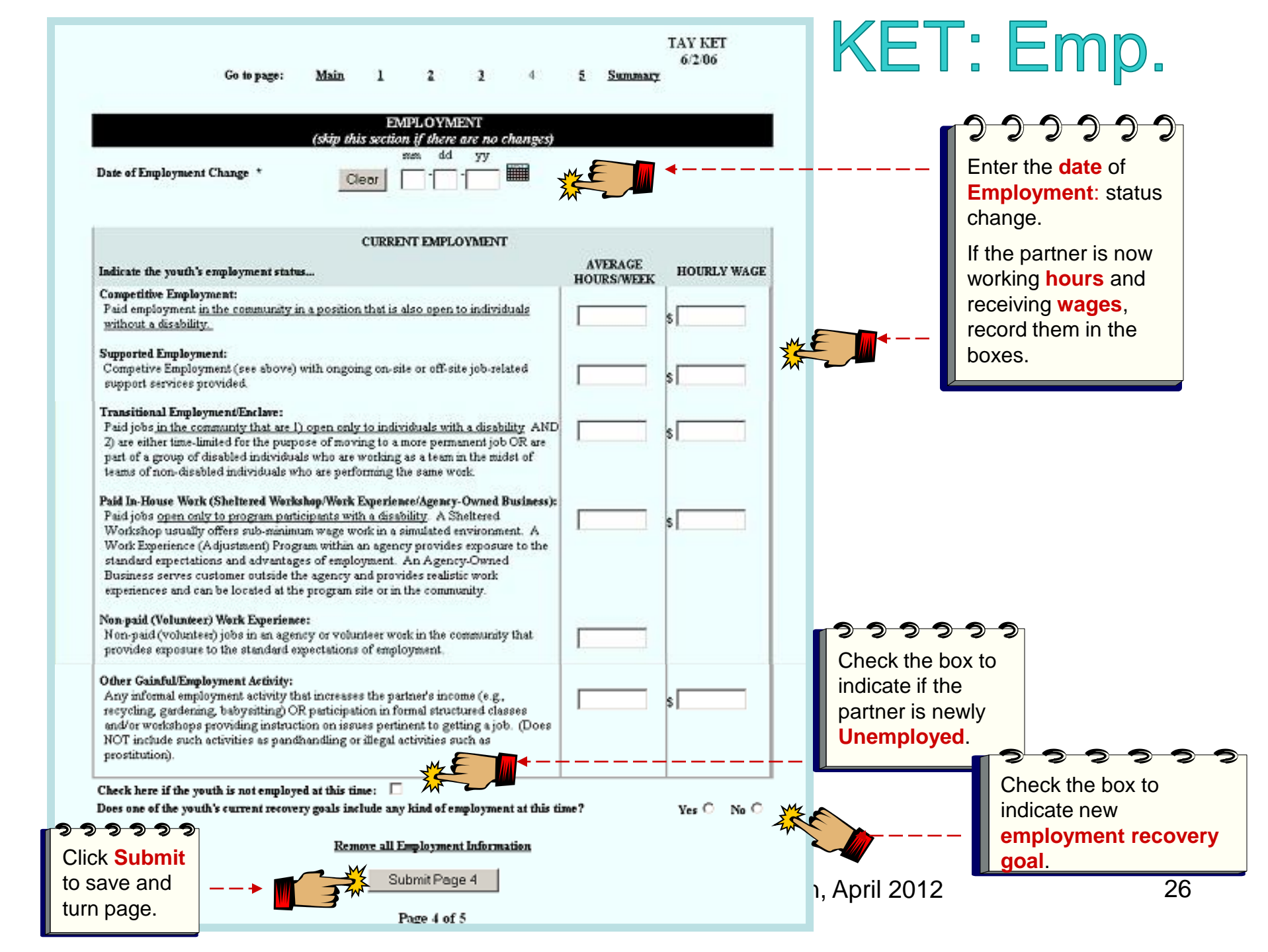

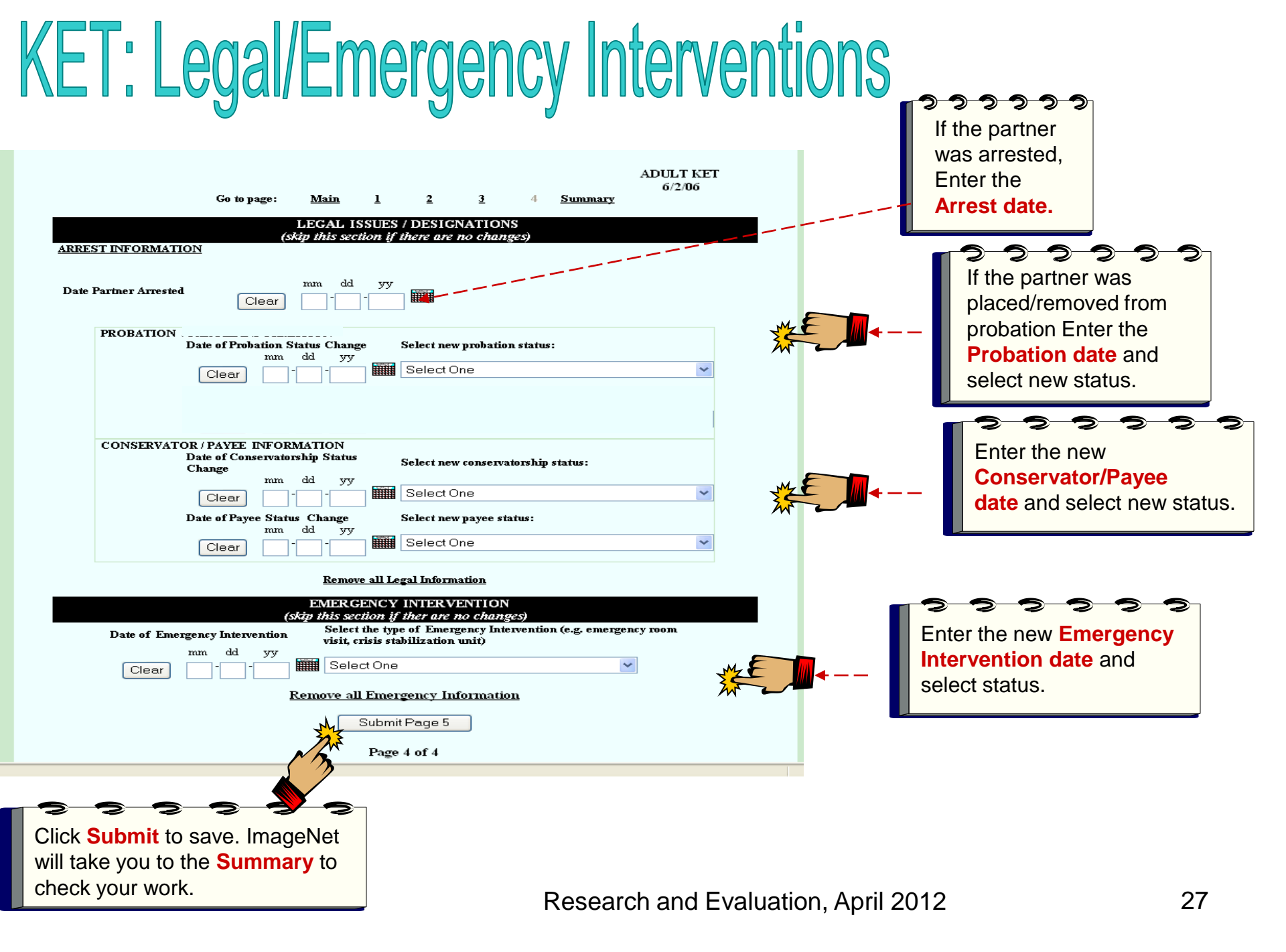

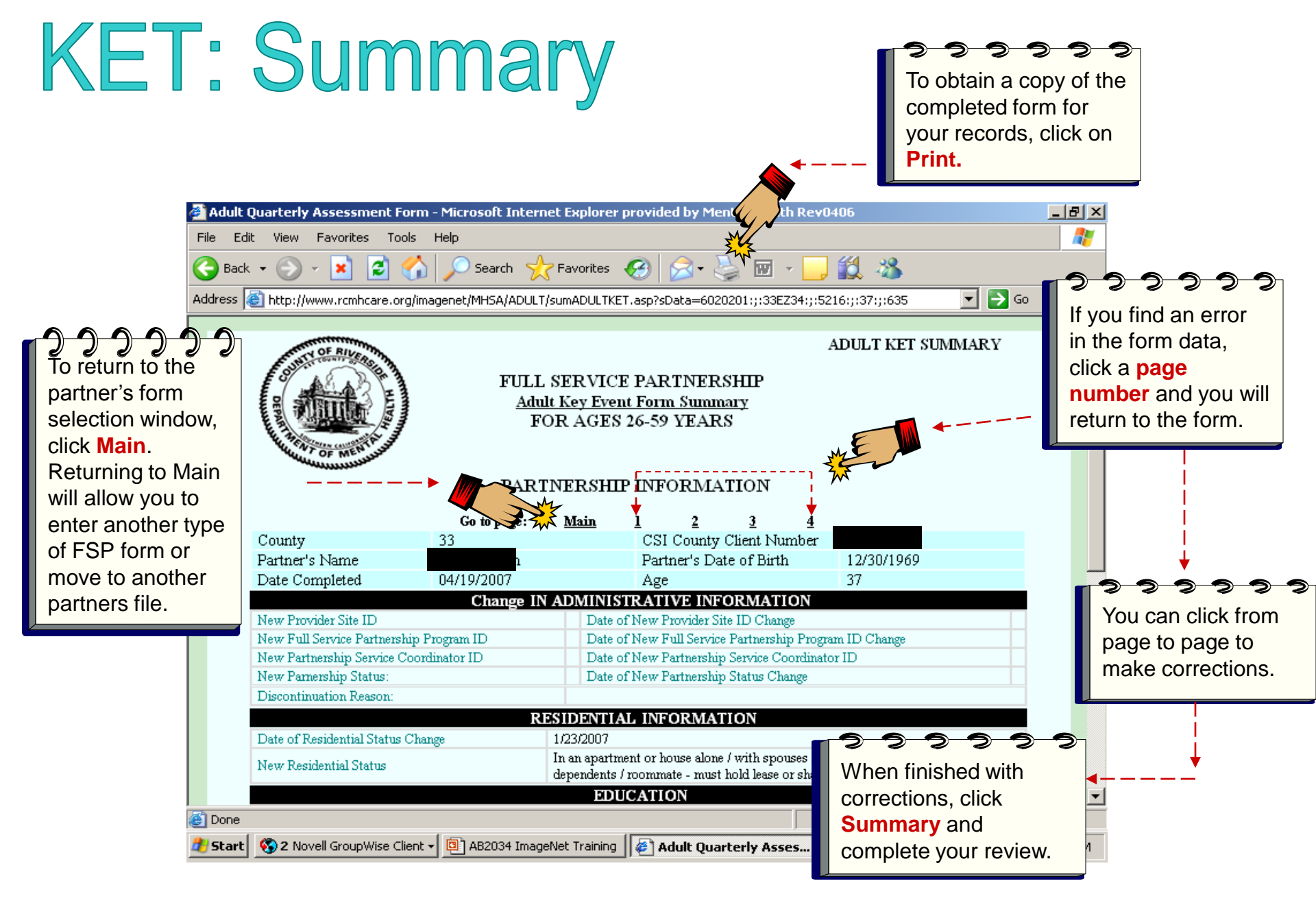

# Entering a 3M

#### 3M (Quarterly Assessment)

- A 3M must be completed every three months for active partners, using the enrollment month and episode opening as the base for quarterly due dates. Consult the data collections guidelines for complete description and guidelines on 3M Quarterlies.
- There is a 45 day window for completing a 3M. A 3M can be submitted 15 days before a due date but must be completed by 30 days after a due date. Exception: A partner's first 3M cannot be completed before the initial 90 day period of partnership (e.g., If Partner A's partnership date was Jan 1<sup>st</sup>, 2011 a 3M would not be completed until April 1<sup>st</sup>, 2011).
- A 3M quarterly due report is available on ImageNet.

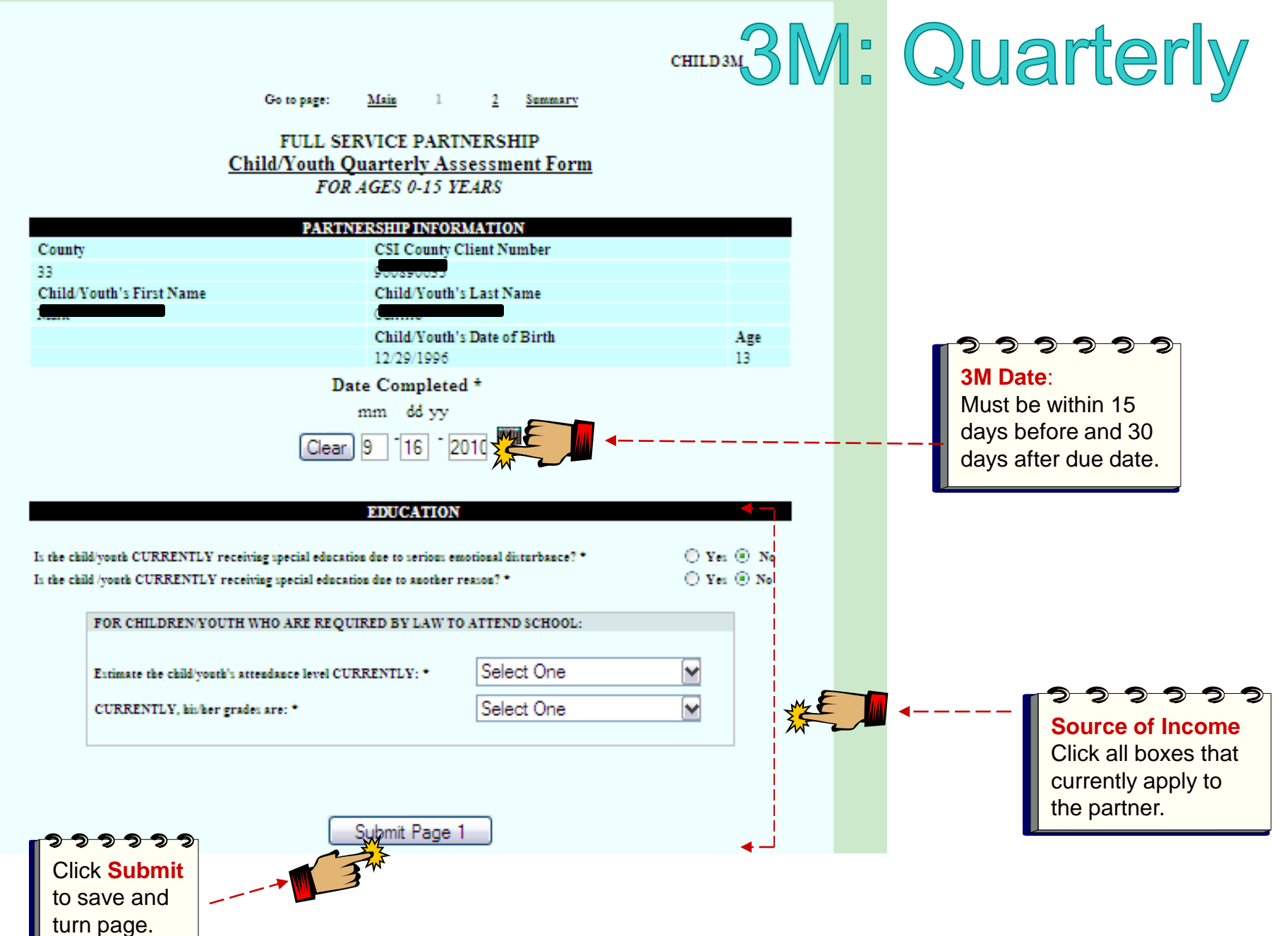

# 3M: Legal/Health/Substance Abuse

| Go to page:       Main       1       2       Summary         LEGAL ISSUES / DESIGNATIONS         CUSTODY INFORMATION         Indicate the total number of children the partner has who are CURRENTLY:         Placed on W & I Code 300 Status |                |   |                                                                                   |
|----------------------------------------------------------------------------------------------------|----------------|---|-----------------------------------------------------------------------------------|
| (Dependant of the Court)                                                                                                    |                |   |                                                                                   |
| Legally Reunified with client                                                                                                    |                |   |                                                                                   |
| Adopted Out                                                                                                    |                |   |                                                                                   |
| HEALTH STATUS Does the partner have a primary case physician CURRENTLY? SUBSTANCE ABUSE                                                                                                    | ○ Yes ⊙ No ◀   |   | <b>lealth Status</b><br>Click Yes/No for<br>primary physician.<br>Substance Abuse |
| In the opinion of the partnership service coordinator, does the partner have a co-occuring mental illness and substance user problem?                                                                                                    | 🔘 Yes 💿 No 🛛 🚽 | C | Click all that apply.                                                             |
| Is this an active problem?                                                                                                    | 🔘 Yes 💿 No     |   |                                                                                   |
| Is the partner CURRENTLY receiving substance abuse services?                                                                                                    | 🔘 Yes 💿 No     |   |                                                                                   |
| Submit Page 2                                                                                                    |                |   |                                                                                   |

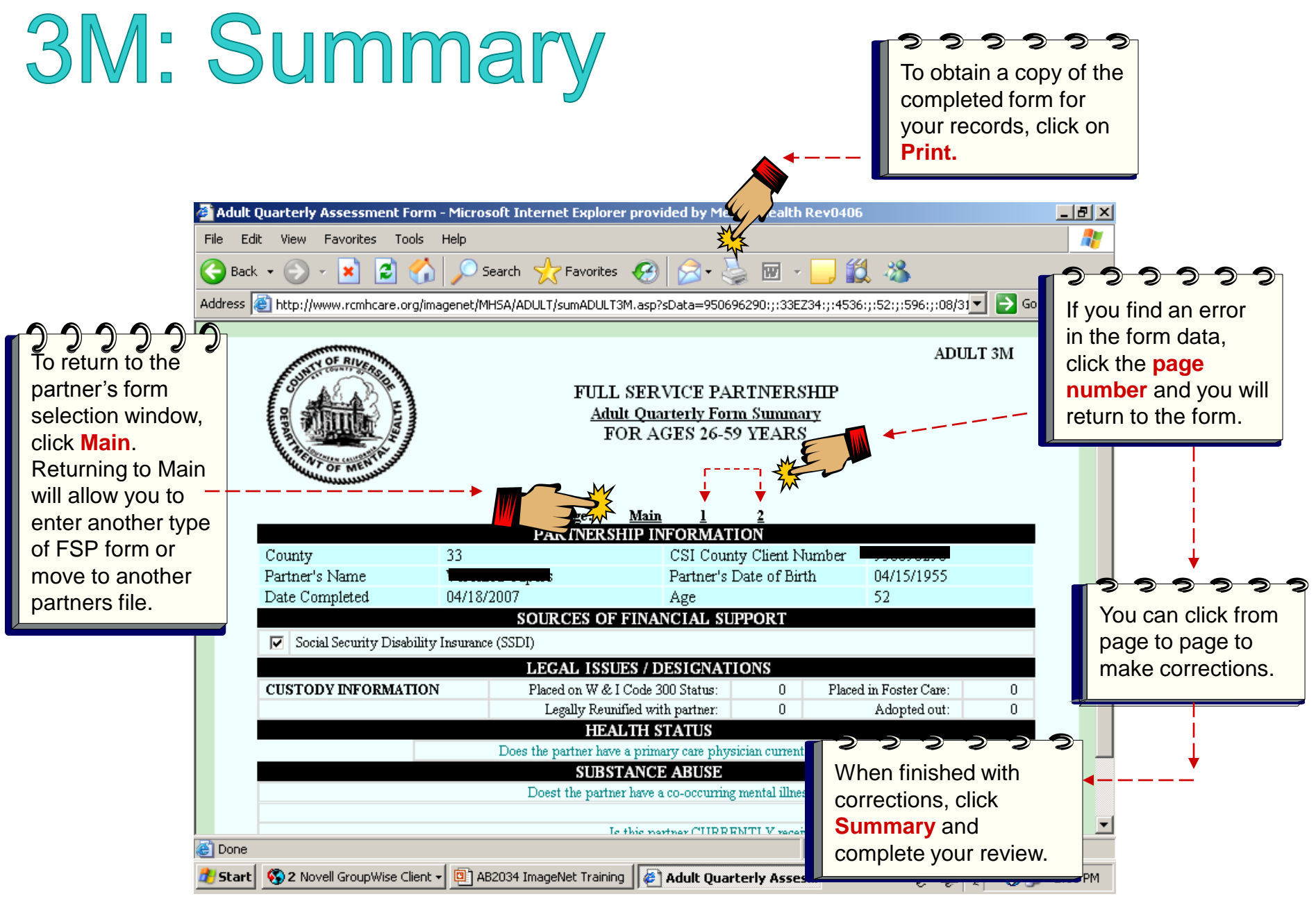

Research and Evaluation, April 2012

## Selecting a New Partner or Exiting

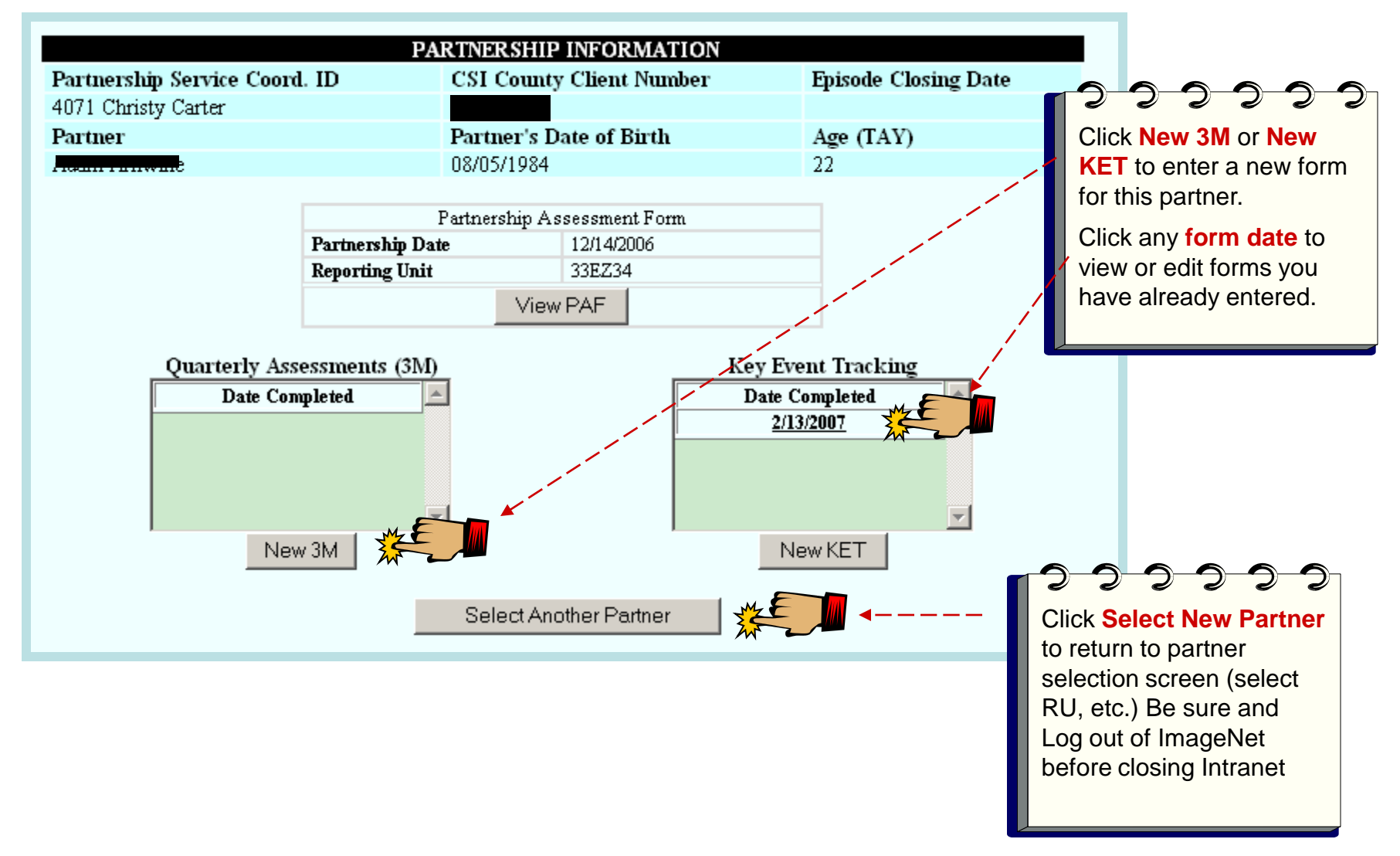